## 「HOUSE-ST1マニュアル」正誤表と機能追加について 平成 16 年 9 月

| 頁   | 位置                             | 誤                                                         | 正                                      |
|-----|--------------------------------|-----------------------------------------------------------|----------------------------------------|
| 41  | 下へ追加                           |                                                           | 2)④の受風圧面積計算を「座標入                       |
|     |                                |                                                           | 力」とした場合、⑦⑧の屋根勾配は                       |
|     |                                |                                                           | 主要な屋根勾配を入力します。                         |
| 44  | 2)の下へ追加                        |                                                           | 材質リストは、あらかじめ登録され                       |
|     |                                |                                                           | た材質を含み 10 種類まで使用でき                     |
|     |                                |                                                           | ます。                                    |
| 44  | 表 3.4 のめり込み長期許                 | No.1 2.9                                                  | No.1 3.3                               |
|     | 容応力度                           | No.2 2.4                                                  | No.2 2.86                              |
|     |                                | $N_0.5 = 1.9$<br>No.4 = 1.9                               | No.5 2.2<br>No.4 2.2                   |
| 50  | 表 3.6 の記号                      | 番号 4 V                                                    | 番号4 丁                                  |
| 00  |                                | 番号5 T                                                     | 番号5 V                                  |
| 52  | 表 3.7 の記号                      | 番号 4 V                                                    | 番号 4 T                                 |
|     |                                | 番号5 T                                                     | 番号5 V                                  |
| 57  | はりの⑤の説明                        | 「床の小ばり」、「小屋ばり」、「軒                                         | 「はり」、「床の小ばり」、「小屋ば                      |
|     |                                | 桁」、「床ばり・胴差」のいずれか                                          | り」、「軒桁」、「床ばり・胴差」のい                     |
|     | -                              |                                                           | ずれか                                    |
| 61  | <ol> <li>②の説明</li> </ol>       | 火打ちばりがある場合は、火打ちば                                          | 火打ちばりを配置した場合は、火打                       |
|     |                                | りによる床倍率を加算した床倍率                                           | ちばりによる床倍率を目動計算し                        |
|     |                                | を入力します。                                                   | より。目期計算結果が美術と合わな                       |
|     |                                |                                                           | い場合は、火打らはりを配直セッ床                       |
|     |                                |                                                           | 信手に加算して八万して下さい。                        |
|     |                                |                                                           | P44(1)~(4)を参昭して下さい。)                   |
| 78  | 「2.スパンピッチダイアログ                 | Y 方向に 10 スパン                                              | Y方向に9スパン                               |
|     | が表示される」2行目                     |                                                           |                                        |
| 145 | No.W460の下へ追加                   |                                                           | エラーメッセージ:                              |
|     |                                |                                                           | F461 □階 ○○○軸 △△△軸                      |
|     |                                |                                                           | 柱の細長比んが 150 を超えていま                     |
|     |                                |                                                           | す。                                     |
|     |                                |                                                           | 説明:                                    |
| 150 | 図『1の時島封営ル』                     | 信さずく0.15                                                  | 住のう法等を確認して下さい。                         |
| 190 | 凶 5.1 の 壁 里 計 昇 ルート<br>( 左 側 ) | 「価心学≥0.13<br>の確認                                          | (価心学≧0.3)                              |
| 153 | 表53のめり込み長期許                    | 委号1 29<br>悉号1 29                                          | 委号1 33                                 |
| 100 | 容応力度                           | 番号2 2.4                                                   | 番号2 2.86                               |
|     |                                | 番号3 1.9                                                   | 番号3 2.2                                |
|     |                                | 番号4 1.9                                                   | 番号4 2.2                                |
| 154 | 下から6行目                         | 地震力算定には地震時積載荷重を                                           | 地震力算定には地震用積載荷重を                        |
| 164 | 5                              | ⑤水平構面の許容耐力の算定                                             | ⑤地震力の算定                                |
| 168 | a)のK i j の説明                   | i階j通りの鉛直構面                                                | i階j通りの鉛直構面剛性                           |
| 170 | ③の曲げモーメントに                     | M∕f b • Z $\leq$ 1.0                                      | M∕ (f b • Z) ≦1.0                      |
|     | ついて                            |                                                           |                                        |
| 171 | 表 5.11 へ追加                     |                                                           | 部位:はり                                  |
|     |                                |                                                           | 大朔  :  200<br>   E  期(タ雪区域)・950        |
|     |                                |                                                           |                                        |
| 171 | <ul><li>④ h)曲げと軸力を受け</li></ul> | $N / f k \cdot A + M / f h \cdot 7 \leq 10$               | $\frac{1}{1}$ 例 重 应 穷 版 $\sqrt{1}$ 250 |
| 111 | る場合                            | $\begin{array}{c} 11, 11, 11, 11, 11, 11, 11, 11, 11, 11$ | $ \leq 1.0 $                           |
| 173 | b)の曲げモーメントに                    | M∕f b • Z≦1.0                                             | $M/$ (f b · Z) $\leq 1.0$              |
|     | っいて                            | ·                                                         | , , _, _,                              |
| 173 | b)のせん断力に対して                    | 1.5Q∕f s •A≦1.0                                           | $1.5 \mathrm{Q/}$ (f s · A) $\leq 1.0$ |
| 176 | a)のDfの説明                       | 基礎の埋め込み深さ                                                 | 基礎の根入れ深さ                               |
| 177 | b)のせん断力について                    | $Q a = f s \cdot j$                                       | $Q a = f s \cdot b \cdot j$            |
| 179 | 上から3行目                         | j = 7 / 8 (D-基礎かぶり厚さ)                                     | $j = 7 \swarrow 8  (D - dt)$           |

|     |                 |                  | D : 地中ばりせい(cm)           |
|-----|-----------------|------------------|--------------------------|
|     |                 |                  | d t : コンクリート縁から主筋の重心まで   |
|     |                 |                  | の距離(cm)                  |
|     |                 |                  | d t =(基礎かぶり厚さ)+(0.5 x 主筋 |
|     |                 |                  | 径+せん断補強筋径) x 1.1         |
|     |                 |                  | d t $\geq$ 7 c m         |
| 179 | 下から5行目          | 主筋の長期許容引張応力度     | 主筋の短期許容引張応力度             |
| 180 | b )耐圧版の断面計算     | a)で求めた接地圧が作用する   | 別紙の図 I                   |
| 181 | 図 5.24          | 図 5.24 の図        | 別紙の図Ⅱ                    |
| 185 | 1               | 耐力壁線間の距離≧8m      | 耐力壁線間の距離≦8m              |
|     |                 | 耐力壁線(筋かいを用いない壁)間 | 耐力壁線(筋かいを用いない壁)間         |
|     |                 | の距離≧12m          | の距離≦12m                  |
| 188 | 分類の 3.8 の下へ追加   |                  | <b>3.9</b> 水平構面の仕様       |
| 189 | 細分の 6.1.6 の下へ追加 |                  | 6.1.7 火打ちによる床倍率          |

■図 I

耐圧版の断面計算では、地中ばりで囲まれた範囲ごとに接地圧の計算を行います。図に示すよう に周囲の地中ばりにある柱の軸力を集計した総重量(隣接耐圧版がある場合は、それと重量を分 配します)を該当耐圧版の面積で除して計算し、有効地耐力度と比較します。

スラブの端部が外壁面と接する場合は、外壁面と接する辺をピン支持とし、上記で求めた接地圧 が作用するものとしてスラブの応力を下式より求めます。

長方形でない場合は外接する長方形スラブを想定し、スラブ応力を算定します。 /一W<sup>1</sup> /一W<sup>2</sup> /一W<sup>3</sup>

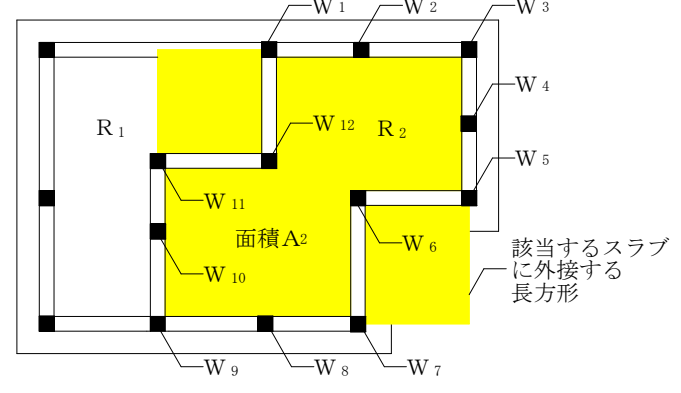

接地E=(W1+W2+・・・+W12)/A2 W1~W12は隣接スラブがあるときは分配した負担分 A2=地中ばりで囲まれた面積

∎⊠ II

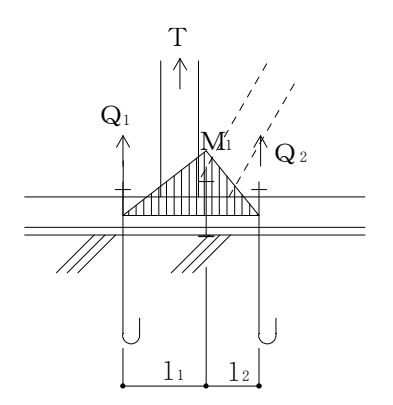

■下記の機能を各 Ver.にて追加しました。

Ver.2.0.0.5 において

入力

- (1) 伏図入力において、通り心が接近している場合に均等スパン表示できる機能。
- (メニュー [表示]の[見かけ等スパン表示]にて利用できます。)
- (2)構造計算の方針を直接入力できる機能。 (メニュー「入力]の「構造計算の方針]にて利用できます。)
- (3) 軸の挿入<sup>\*\*3</sup>のダイアログに挿入する位置などを表示する機能。
- 計算
- (1)計算結果にNGとなる内容・部材があるかどうかをチェックできる機能。
  - (メニュー[計算]の[計算結果のチェック]にて利用できます。)
- 出力
- (1)印刷時の伏図、フレーム図の数値等のフォントサイズを指定できる機能。(メニュー [ファイル]の[印刷設定]にて利用できます。)
- (2) 印刷での先頭ページ数を指定できる機能。 (メニュー [ファイル] の [印刷設定] にて利用できます。)
- (3) 出力7.1.1 長期柱軸力の表と伏図それぞれを別々に印刷項目指定できる機能。
- Ver.2.0.0.6 において
- 入力
- (1)「見かけ等スパン表示」のON/OFF 状態を保存できる機能。
- 出力
  - (1)出力の伏図、フレーム図において、通り数が多いと数値が重なり見えない場合があるため、 均等スパンで印刷できる「等スパンで印刷」できる機能。
     (メニュー[ファイル]の[印刷設定]において「等スパンで印刷」をチェックにて利用で きます。)
  - (2)「配置データをCADファイルに保存する」場合において、各階伏図の名称、はり寸法記入、 筋かい種類記入、管柱・通し柱・下階柱の区別を行なう機能。
- (3) 出力「7.1.2 水平力による軸力」においてβ考慮の出力でβを出力する機能。
- Ver.2.0.1.1 において
- 入力・計算
- (1) 基礎地中ばりの断面計算において、2階建て以下の場合にせん断補強筋のフックなしが 計算できる機能。
  - ([基本データ]ダイアログの [断面計算]の [地中ばりせん断補強筋フック] にて選択で きます。省略時は「フックあり」です。)

Ver.2.0.1.2 において

- (1) 丸太はりへの対応
- はり配置データにおいて「せい」に0を入力するとはり断面計算にて丸太はりとして計算しま す。断面計算においては長方形断面はりとは、以下の違いがあります。
- ① 断面性能 I、A、Zを、はり幅の直径の円形断面として計算します。
- せん断力の検討においてαを4/3で行います(長方形断面では3/2)。
- (2) 屋根形状係数の直接入力
  - ([基本データ]ダイアログの[荷重条件]の右中程の「屋根形状係数」のチェックボック スにチェックを入れて入力します。省略時はチェックなし、すなわち屋根勾配による自 動計算です。)
- ※3. 軸の挿入に関する操作は、メニュー[ヘルプ]→[トピックの検索]、「軸の編集」の「軸の挿入」
   を参照して下さい。また、複数の部材を同時に編集する操作については、メニュー[ヘルプ]
   →[トピックの検索]、「編集」の「複数の部材のプロパティ変更」を参照して下さい。